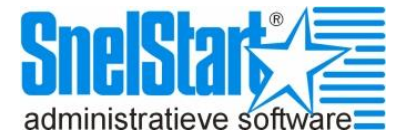

# Inloggen op Mijn SnelStart:

De Mijn SnelStart pagina biedt u toegang tot uw persoonlijke gegevens zoals o.a. uw licentiegegevens. Ook kunt u hier de (actuele) software downloaden.

| SnelStar®<br>administratieve software                                                                                                   | PRODUCTEN                                  | KLANTENSERVICE                                                                                           | SNELSTART & PARTNERS                                                                                                    | Miin SnelStart   Winkelwagen (0)                                                            |
|----------------------------------------------------------------------------------------------------|--------------------------------------------|----------------------------------------------------------------------------------------------------|----------------------------------------------------------------------------------------------------|---------------------------------------------------------------------------------------------|
| U bent bij: Klantenservice                                                                                                    |                                            |                                                                                                    |                                                                                                    |                                                                                             |
| Inloggen<br>Log in met uw e-mailadres en wachtw<br>E-mailadres<br>Wachtwoord:<br>Donthoud mijn inlog<br>Inloggen<br>Wachtwoord vergeten | voord om uw gegevens te bekij<br>ggegevens | ken.<br>Bent u h<br>een acc<br>Maak uw<br>Ik ben<br>Ik ben r                                             | jeen account?<br>ier voor het eerst? Registreer dan<br>ount en een wachtwoord waarmer<br>v keuze:<br>in al klant bij SnelStart<br>iog geen klant bij SnelStart | eerst. Door te registreren krijgt u<br>e u kunt inloggen.                                   |
| SnelStart is gecertificeerd door:                                                                                                    |                                            | Producten                                                                                                | Klantenservice                                                                                                    | SnelStart & Partners                                                                        |
| CRITERD FOR<br>Windows<br>Windows                                                                                                    |                                            | SnelStart XD<br>Classic Boekhouden<br>Classic Factureren<br>Product Advies<br>Download Demo<br>Bactellen | FAQ XD<br>FAQ Classic<br>Cursussen<br>Mijn SnelStart                                                                                                    | Accountants<br>Businesspartners<br>Dealers<br>Nieuwsbrieven<br>Vacatures<br>Bedriffenrofiel |

Bestellen

Verkoop: 0222 36 30 61 | Helpdesk: 0222 36 30 62

Om toegang te krijgen tot Mijn SnelStart dient u eerst in te loggen.

#### Geef uw E-mailadres: en Wachtwoord: en druk op Inloggen.

#### Wachtwoord vergeten?

Klik op de link Wachtwoord vergeten als u een nieuw wachtwoord toegestuurd wilt krijgen.

#### Geen gebruiker gevonden?

Dan zijn uw gegevens hier mogelijk nog niet bekend en dient u éénmalig een account aan te maken door u op de volgende wijze te registreren:

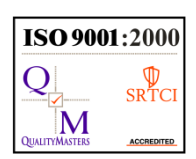

Bedrijfsprofiel

Disclaimer | Sitemap | Contact

Harkebuurt 3, Postbus 302, 1794 ZG Oosterend NH SnelStart Informatie: Klantenservice 0222 36 30 62 / Verkoop 0222 36 30 61 info@snelstart.nl / www.snelstart.nl

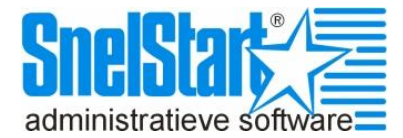

## Nog geen account?

### Ik ben al klant bij SnelStart

Kies voor deze button wanneer uw gegevens bij SnelStart bekend zijn maar u nog niet eerder ingelogd bent geweest op onze website. U dient zich hier dan éénmalig te registreren, met uw e-mailadres en uw bedrijfsgegevens (relatienummer en bedrijfsnaam).

| <i>bent bij:</i> <u>Klantenservice</u> > F | Registreren Bestaande Klant                                                                                  |  |  |  |  |
|--------------------------------------------|----------------------------------------------------------------------------------------------------|--|--|--|--|
|                                            | Registreren                                                                                                  |  |  |  |  |
| Klantenservice                             | Inloggegevens                                                                                                |  |  |  |  |
| <u>Mijn SnelStart</u>                      | Uw e-mailadres en wachtwoord heeft u nodig om toegang te krijgen                                             |  |  |  |  |
| FAQ XD                                     | tot uw gegevens. Tevens zullen we u via dit e-mailadres op de                                                |  |  |  |  |
| FAQ Classic                                | hoogte houden van door u gedane wijzigingen in uw gegevens.                                                  |  |  |  |  |
| Service Abonnement                         |                                                                                                    |  |  |  |  |
| Cursussen                                  | E-mailadres:                                                                                                 |  |  |  |  |
|                                            | Wachtwoord:                                                                                                  |  |  |  |  |
|                                            | Herhaal wachtwoord:                                                                                          |  |  |  |  |
|                                            |                                                                                                    |  |  |  |  |
|                                            | Nieuwelwief                                                                                                  |  |  |  |  |
|                                            | Nieuwspriet                                                                                                  |  |  |  |  |
|                                            |                                                                                                    |  |  |  |  |
|                                            | (verschijnt circa 4 keer per jaar)                                                                           |  |  |  |  |
|                                            |                                                                                                    |  |  |  |  |
|                                            | Bedriif                                                                                                    |  |  |  |  |
|                                            | Op basis van uw relatienummer en bedriifsnaam (licentiehouder)                                               |  |  |  |  |
|                                            | kunnen we de bij ons bekende gegevens koppelen aan uw nieuwe                                                 |  |  |  |  |
|                                            | account.                                                                                                    |  |  |  |  |
|                                            |                                                                                                    |  |  |  |  |
|                                            | Relatienummer:                                                                                               |  |  |  |  |
|                                            | Bedrijfsnaam:                                                                                                |  |  |  |  |
|                                            |                                                                                                    |  |  |  |  |
|                                            | _                                                                                                    |  |  |  |  |
|                                            | Velden met een 💻 zijn verplicht. Uw gegevens worden vertrouwelijk<br>behandeld en niet aan derden verstrekt. |  |  |  |  |
|                                            |                                                                                                    |  |  |  |  |
|                                            | Powietroor                                                                                                   |  |  |  |  |
|                                            | i vegisu eer                                                                                                 |  |  |  |  |

**Let op!** Na registratie ontvangt u een e-mailbericht waarin u de registratie dient te bevestigen. Dit doet u door op de link in het e-mailbericht te klikken. Nadat dit is gebeurd kunt u met uw e-mailadres en wachtwoord inloggen.

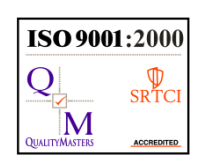

SnelStartHarkebuurt 3, Postbus 302, 1794 ZG Oosterend NHInformatie:Klantenservice 0222 36 30 62 / Verkoop 0222 36 30 61info@snelstart.nl / www.snelstart.nl

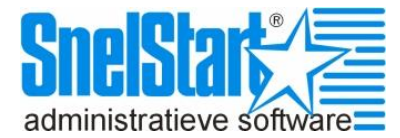

### Ik ben nog geen klant bij SnelStart

Kies voor deze button wanneer u nog nooit eerder (telefonisch) contact met ons heeft gehad en daardoor geen relatienummer heeft. Bijvoorbeeld voor het plaatsen van een bestelling zonder eerder telefonisch contact.

| <i>U bent bij:</i> <u>Klantenservice</u> > R                                                       | egistreren Nieuwe Klant                                                                                                    |
|----------------------------------------------------------------------------------------------------|----------------------------------------------------------------------------------------------------|
| Klantenservice<br><u>Mijn SnelStart</u><br><u>FAQ XD</u><br><u>FAQ Classic</u><br>Sanice Shorement | Registreren<br>Inloggegevens<br>Uw e-mailadres en wachtwoord heeft u nodig om toegang te krijgen<br>tot uw gegevens. Tevens zullen we u via dit e-mailadres op de |
| <u>Service Abunnement</u><br><u>Cursussen</u>                                                      | Bedrijfsnaam:<br>E-mailadres:<br>Wachtwoord:                                                                                                    |

Nieuwsbrief

Ja, ik ontvang graag de digitale nieuwsbrief van SnelStart (verschijnt circa 4 keer per jaar)

Velden met een 📮 zijn verplicht. Uw gegevens worden vertrouwelijk behandeld en niet aan derden verstrekt.

Registreer

**Let op!** Na registratie ontvangt u een e-mailbericht waarin u de registratie dient te bevestigen. Dit doet u door op de link in het e-mailbericht te klikken. Nadat dit is gebeurd kunt u met uw e-mailadres en wachtwoord inloggen.

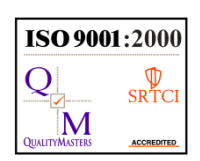